Helper Guide to assist with for the Android Developer Guide for Signing your application: <a href="http://developer.android.com/guide/publishing/app-signing.html#setup">http://developer.android.com/guide/publishing/app-signing.html#setup</a>

Oracle's Java Standard Edition Download Page: http://www.oracle.com/technetwork/java/javase/downloads/index.html

Get the JDK: Click the Download button:

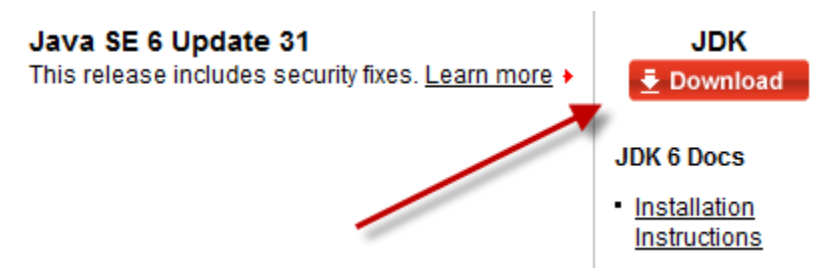

Accept the License Agreement

| Java SE Development Kit 6 Update 31                                                                    |                                           |  |  |  |  |
|----------------------------------------------------------------------------------------------------|-------------------------------------------|--|--|--|--|
| You must accept the <u>Oracle Binary Code License Agreement for Java SE</u> to download this software. |                                           |  |  |  |  |
| O Accept License Agreement O Decline License Agreement                                                 |                                           |  |  |  |  |
|                                                                                                    |                                           |  |  |  |  |
| Product / File Description                                                                             | File Size Download                        |  |  |  |  |
| Linux x86                                                                                              | 77.07 MB 💆 jdk-6u31-linux-i586-rpm.bin    |  |  |  |  |
| Linux x86                                                                                              | 81.34 MB 👱 jdk-6u31-linux-i586.bin        |  |  |  |  |
| Linux Intel Itanium                                                                                    | 60.27 MB 👱 jdk-6u31-linux-ia64-rpm.bin    |  |  |  |  |
| Linux Intel Itanium                                                                                    | 67.92 MB 👱 jdk-6u31-linux-ia64.bin        |  |  |  |  |
| Linux x64                                                                                              | 77.32 MB 👱 jdk-6u31-linux-x64-rpm.bin     |  |  |  |  |
| Linux x64                                                                                              | 81.62 MB 💆 jdk-6u31-linux-x64.bin         |  |  |  |  |
| Solaris x86                                                                                            | 81.23 MB 👱 jdk-6u31-solaris-i586.sh       |  |  |  |  |
| Solaris x86                                                                                            | 137.35 MB 👱 jdk-6u31-solaris-i586.tar.Z   |  |  |  |  |
| Solaris SPARC                                                                                          | 86.2 MB 👱 jdk-6u31-solaris-sparc.sh       |  |  |  |  |
| Solaris SPARC                                                                                          | 141.89 MB 👱 jdk-6u31-solaris-sparc.tar.Z  |  |  |  |  |
| Solaris SPARC 64-bit                                                                                   | 12.24 MB 👱 jdk-6u31-solaris-sparcv9.sh    |  |  |  |  |
| Solaris SPARC 64-bit                                                                                   | 15.59 MB 👱 jdk-6u31-solaris-sparcv9.tar.Z |  |  |  |  |
| Solaris x64                                                                                            | 8.5 MB 👱 jdk-6u31-solaris-x64.sh          |  |  |  |  |
| Solaris x64                                                                                            | 12.25 MB 👱 jdk-6u31-solaris-x64.tar.Z     |  |  |  |  |
| Windows x86                                                                                            | 78.98 MB 👱 jdk-6u31-windows-i586.exe      |  |  |  |  |
| Windows Intel Itanium                                                                                  | 63.34 MB 👱 jdk-6u31-windows-ia64.exe      |  |  |  |  |
| Windows x64                                                                                            | 69.55 MB 👱 jdk-6u31-windows-x64.exe       |  |  |  |  |

Pick the corresponding platform specific image and save the file to your computer. Run the executable.

Edit the Environment Variables:

Valon Cross - Guide to Android Application Signing.docx

| Advanced system settings     Service Pack 1                                             |  |
|-----------------------------------------------------------------------------------------|--|
| System Properties                                                                       |  |
| Computer Name Hardware Advanced System Protection Remote                                |  |
| You must be logged on as an Administrator to make most of these changes.<br>Performance |  |
| Visual effects, processor scheduling, memory usage, and virtual memory                  |  |
| Settings                                                                                |  |
| User Profiles<br>Desktop settings related to your logon                                 |  |
| Settings                                                                                |  |
| Startup and Recovery                                                                    |  |
| System startup, system failure, and debugging information                               |  |
| Settings                                                                                |  |
| Environment Variables                                                                   |  |
| OK Cancel Apply                                                                         |  |

Define JAVA\_HOME as the root folder where you installed the JDK. e.g.

| I. |   | HP_NO_HOST_C | NO               |            |  |
|----|---|--------------|------------------|------------|--|
|    | ľ | JAVA_HOME    | C:\jdk1.6        |            |  |
| J. |   |              | City Devidencies | aven 2.2.1 |  |

Add %JAVA\_HOME%\bin; to the path.

| Variable name:  | Path                                 |
|-----------------|--------------------------------------|
| Variable value: | stem\;%JAVA_HOME%\bin;C:\_DevMisc\ma |

C:\Users\Supervisor\temp>keytool -genkey -v -keystore my-release-key.keystore -alias release -keyalg RSA -keysize 2048 -validity 100

00

Enter keystore password:

Keystore password is too short - must be at least 6 characters

Enter keystore password:

Re-enter new password:

What is your first and last name?

[Unknown]: My Name

What is the name of your organizational unit?

[Unknown]: Development

What is the name of your organization?

[Unknown]: My Company, Inc.

Valon Cross - Guide to Android Application Signing.docx

What is the name of your City or Locality?
[Unknown]: My City
What is the name of your State or Province?
[Unknown]: CA
What is the two-letter country code for this unit?
[Unknown]: US
Is CN=My Name, OU=Development, O="My Company, Inc.", L=My City, ST=CA, C=US correct?
[no]: yes

Generating 2,048 bit RSA key pair and self-signed certificate (SHA1withRSA) with a validity of 10,000 days

for: CN=My Name, OU=Development, O="My Company, Inc.", L=My City, ST=CA, C=US Enter key password for <release>

(RETURN if same as keystore password): [Storing my-release-key.keystore]

C:\Users\Supervisor\Documents\SimplyGlutenFree\keys>dir Volume in drive C has no label. Volume Serial Number is 8CE3-1809

Directory of C:\Users\Supervisor\Documents\SimplyGlutenFree\keys

03/02/2012 06:49 PM <DIR> . 03/02/2012 06:49 PM <DIR> .. 03/02/2012 06:49 PM 2,247 my-release-key.keystore 03/02/2012 06:45 PM 109 mykey.bat 2 File(s) 2,356 bytes 2 Dir(s) 91,308,113,920 bytes free

C:\Users\Supervisor\Documents\SimplyGlutenFree\keys>

Now follow the steps here to upload your key store and private names. <u>https://build.phonegap.com/docs/android-signing</u>

Create an application. Edit it. Signing

Add a key to your Android settings:

| Editing 'Simply G | luten Free' |                |
|-------------------|-------------|----------------|
| Settings          | Android     | add a kov –    |
| Details           | iOS         | Select a Key - |
| Signing           | Blackberry  | Select a Key - |
| Collaborators     |             |                |

| Android Key                    |
|--------------------------------|
| title                          |
| Android Release Key            |
| keystore file                  |
| C:\Users\Supervisor\Do Browse_ |
| alias                          |
| release                        |
| key password                   |
| ••••••                         |
| keystore pw                    |
| ••••••                         |
|                                |
| cancel create                  |

## Now, back at the Edit your account page, you'll see the new key.

| Profile | Android             | D |
|---------|---------------------|---|
| Signing | Android Release Key |   |
|         |                     | a |